# Impression deux feuilles par page

#### **Table des matières**

| ENREGISTREMENT AU FORMAT PDF | 2  |
|------------------------------|----|
| DOCUMENT PDF                 | 2  |
| DOCUMENT TEXTE               | 8  |
| ET IMPRESSION PAPIER         | 10 |
|                              | 10 |

#### **ENREGISTREMENT AU FORMAT PDF**

#### **DOCUMENT PDF**

Pour commencer, lancer une « impression du document », mais changer la « destination » : remplacer votre

imprimante la ville close mercredi 09/11/22 Concarneau lundi 29/05/23 Concarneau voitures anciennes - tour de Bretagne ABVA Imprimer mardi Propriétés Nom : Canon LBP7010C/7018C mardi Copies : 1 Impr Imprimer comme image Marques de fond perdu Assem<u>b</u>ler en nuances de gris mardi Étendue d'impression Aperçu mardi Vue actuelle Imprimer en recto verso Zoom: 46,17% 21,0 x 29,7 cm Document : O Page actuelle Retourner sur les bords longs mardi Papier : 21.0 x 29.7 cm Toutes les pages Retourner sur les bords courts O Pages : 1-4 8 Rotation automatique Sous-ensemble : Toutes les pages de la plage Centrage automatique Inverser les pages IF Gestion de l'impression Orientation Afficher les grandes Plusieurs pages Portrait Livret Échelle par feuille pages en mosaïque O Paysage Pages par feuille : Personnalisé. Élément à imprimer 1 0 Document Ordre des pages : Horizontal Résumer les commentaires Marges : 0,51 cm Sortie > Imprimer la bordure de page Simuler la surimpression Page 1 sur 2 mardi OK Annuler Avancé mardi mardi 31/05/22 la Foret Fouesnant La Foret Fouesnant - chapelle Le Hénan mardi 12/09/23 Nevez mardi 28/06/22 Penmarc'h Penmarc'h – La Torche Dan+ A..... <| <| 1/4 • • • 🔁 🖓 ☐ ☐ ☐ 192,18% ▼

par « MICROSOFT PRINT TO PDF »

## lundi 29/05/23 Concarneau

# voitures anciennes – tour de Bretagne ABVA

|                                                                         | Canon LBP7010C/7018C                                                                                                    | ✓ <u>P</u> ropriétés                                                                                                    |                                                                                                    |
|-------------------------------------------------------------------------|----------------------------------------------------------------------------------------------------|----------------------------------------------------------------------------------------------------|----------------------------------------------------------------------------------------------------|
| Copies                                                                  | Canon LBP7010C/7018C<br>Fax<br>Foxit Reader PDF Printer                                                                   | mer en n <u>u</u> ances de gris 🛛 Imprimer com                                                                          | me image Marques de fond perdu                                                                                             |
| ardi Zora:<br>Document : DFDFCreator<br>Papier : Wondershare PDFelement | Microsoft Print to PDF<br>Microsoft XPS Document Writer<br>OneNote for Windows 10<br>PDFCreator<br>Wondershare PDFelement | mpression<br>Ielle<br>Iuelle<br>Iuelle                                                                                  | <ul> <li>Imprimer en recto verso</li> <li>Retourner sur les bords longs</li> <li>Retourner sur les bords courts</li> </ul> |
|                                                                         |                                                                                                    | <ul> <li>○ Pages : 1-4</li> <li>Sous-ensemble : Toutes les pages de la plage ∨</li> <li>□ Inverser les pages</li> </ul> | <ul> <li>Rotation automatique</li> <li>Centrage automatique</li> </ul>                                                     |
|                                                                         |                                                                                                    | Gestion de l'impression       Échelle     Afficher les grandes<br>pages en mosaïque     Plusieurs pages<br>par feuille  | Orientation                                                                                                    |
|                                                                         |                                                                                                    | Pages par feuille :       Personnalisé        2       1       1         • dre des pages :       Horizontal              | Élé <u>m</u> ent à imprimer                                                                                                |
| 41                                                                      | Page 1 sur 2                                                                                                    | Marges . C, 51 cm                                                                                                    | Sortie                                                                                                    |
| di Avar                                                                 | ncé                                                                                                    |                                                                                                    | OK Annuler                                                                                                    |

dans la fenêtre « page par feuille », choisir « personnalisé » 2 X 1 et l'option « paysage » (sur la droite)

#### 🖹 💥 📰 🛅 🖱 C' 👙 💁 - 💁 - 🚾 - 🖾 - 🚳 🚹 🔞 Démarrer liens vers les albums 20... × mercredi 09/11/22 Concarneau la ville close lundi 29/05/23 Concarneau voitures anciennes - tour de Bretagne ABVA rime X mardi Nom : Microsoft Print to PDF Propriétés mardi Сорн 0 Assembler 🗌 Imprimer en nuances de gris Imprimer comme image Marques de fond perdu mardi Aperçu Étendue d'impression O Vue actuelle mardi Zoom : 69,27% Imprimer en recto verso 21,0 x 29,7 cm Document : O Page actuelle Retourner sur les bords longs mardi Papier : 29,7 x 21,0 cm Toutes les pages O Retourner sur les bords courts O Pages : 1-4 0 Rotation automatique Sous-ensemble : Toutes les pages de la plage Centrage automatique == Inverser les pages Gestion de l'impression Orientation hun 21-2-20 Afficher les grandes Plusieurs pages Échelle pages en mosaïque nar for Paysage Element à imprimer ages par feuille : Personnalisé... ~ 2 ^ 1 1 X Document Save as (displaying dialog) dre des pages : Horizontal Résumer les comment Save directly (using preferred file output setting Marges: 0,51 cm Open in image editor Sortie Copy to clipboard > Imprimer la bordure de page Simuler la surimpressio Send to printer Page 1 sur 2 mardi 0 Microsoft Outlook Avancé mardi Greenshot mardi 31/05/22 la Foret Fouesnant La Foret Fouesnant - cha Greenshot

(sinon, vous obtiendriez une impression en petit format

lundi 29/05/23 Concarneau

voitures anciennes – tour de Bretagne ABVA Imprimer X mardi Propriétés Nom : Canon LBP7010C/7018C mardi ~ Canon LBP7010C/7018C Copies : Imprimer comme image Marques de fond perdu mer en n<u>u</u>ances de gris Fax mardi Foxit Reader PDF Printer Aperçu licrosoft Print to PDF npression Microsoft XPS Document Writer mardi elle Imprimer en recto verso Zop OneNote for Windows 10 Document : PDFCreator uelle Retourner sur les bords longs mardi Papier : Wondershare PDFelement \_\_\_\_\_es pages O Retourner sur les bords courts ○ Pages : 1-4 0 Rotation automatique Sous-ensemble : Toutes les pages de la plage Centrage automatique Inverser les pages Orientation Gestion de l'impression Plu<u>s</u>ieurs pages par feuille Afficher les grandes Portrait Livret Échelle pages en mo O Paysage Élément à imprimer Pages par feuille : Personnalisé... 2 0 1 0 х Document V re des pages : Horizontal ~ Résumer les commentaires C1 Cm Marges . Sortie > Imprimer la bordure de page Simuler la surimpression Page 1 sur 2 mardi OK Annuler Avancé mardi C Greenshot mardi 31/05/22 la Foret Fouesnant La Foret Fouesnant - chapelle Greenshot

#### DOCUMENT TEXTE

Fichier / imprimer / Général / Microsoft Print to Pdf ----- MISE EN PAGE // pages par feuilles

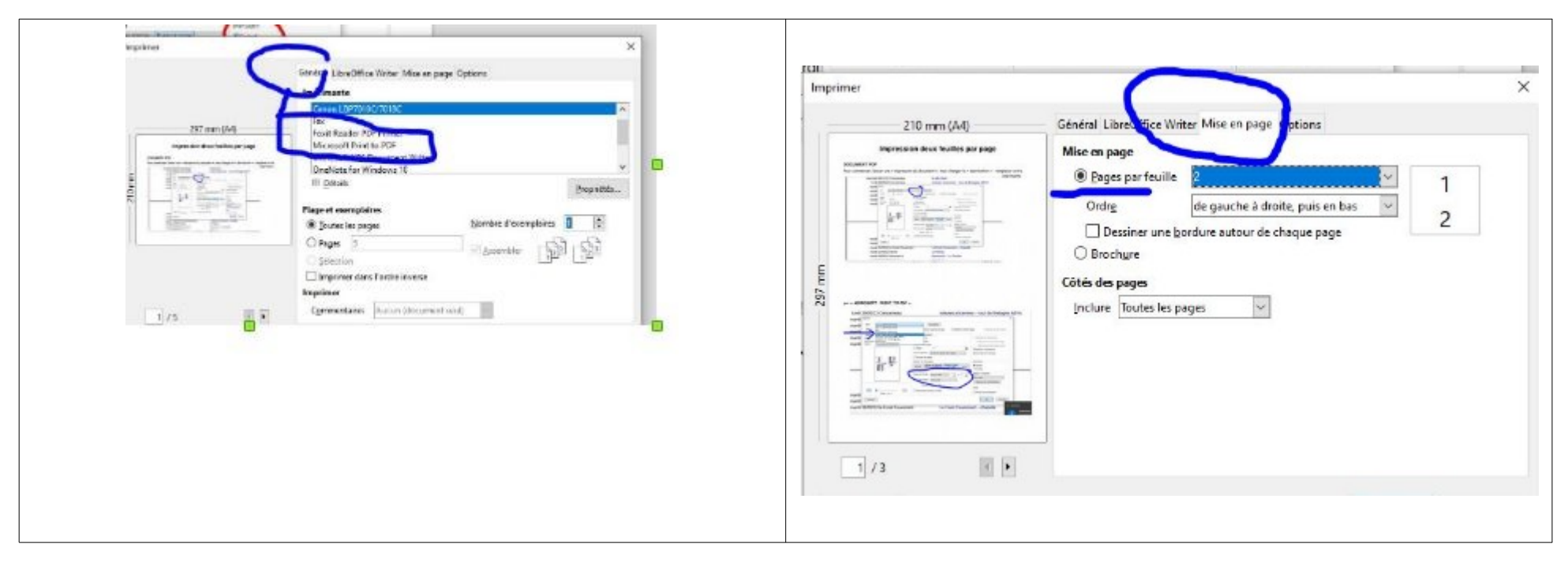

Si vous ne souhaitez pas imprimer le document mais créer un document PDF pour le transmettre avec des liens hypertexte, ou une table des matières (comme ici par exemple), préférez l'option « exporter »

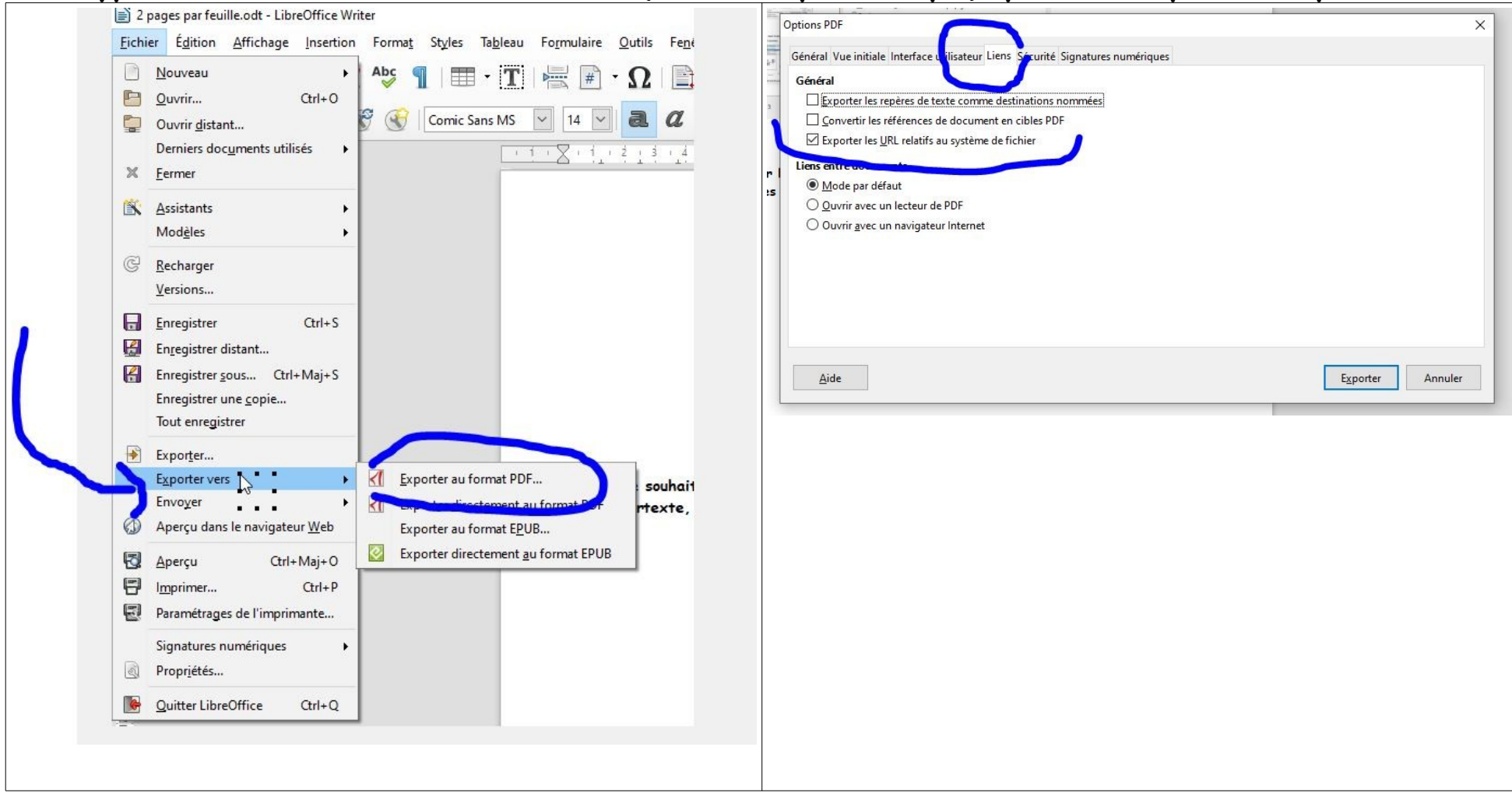

# **ET IMPRESSION PAPIER**

une fois « l'impression » réalisée, enregistrer votre document sur une clé USB pour en obtenir une impression papier dans un magasin (sauf si votre imprimante fait le recto verso)

j'ai fait imprimer la mienne chez Surdiscount (derrière Courtin, à côté des fins de série Guy Cotten). Leur tarif

impression feuille 10 centimes la page jusqu'à 100 pages, après : 5 centimes

reliure 1,50

soit 7,50 pour 60 pages

Si vous souhaitez imprimer le document chez vous, procéder de la même façon, sans changer la « destination » de l'impression

### IMPORTANT

Ne pas oublier de remettre les paramètres à 1 page par feuille après l'opération